## QuickHelp

# **Device Settings Features**

Use the bookmarks in the left-hand column to jump to the QuickHelp answers to these questions:

How do I set up the LightRing pattern, brightness and color? How do I set up the screensavers on my nVP2? How do I turn Video Center notifications on and off? How do I send SignMail alerts to one or two email addresses? How do I set up the Saved Text feature? How do I turn the Camera Notifications feature on and off?

### How do I set up the LightRing pattern, brightness and color?

Step 1. Start at the Home screen as shown below.

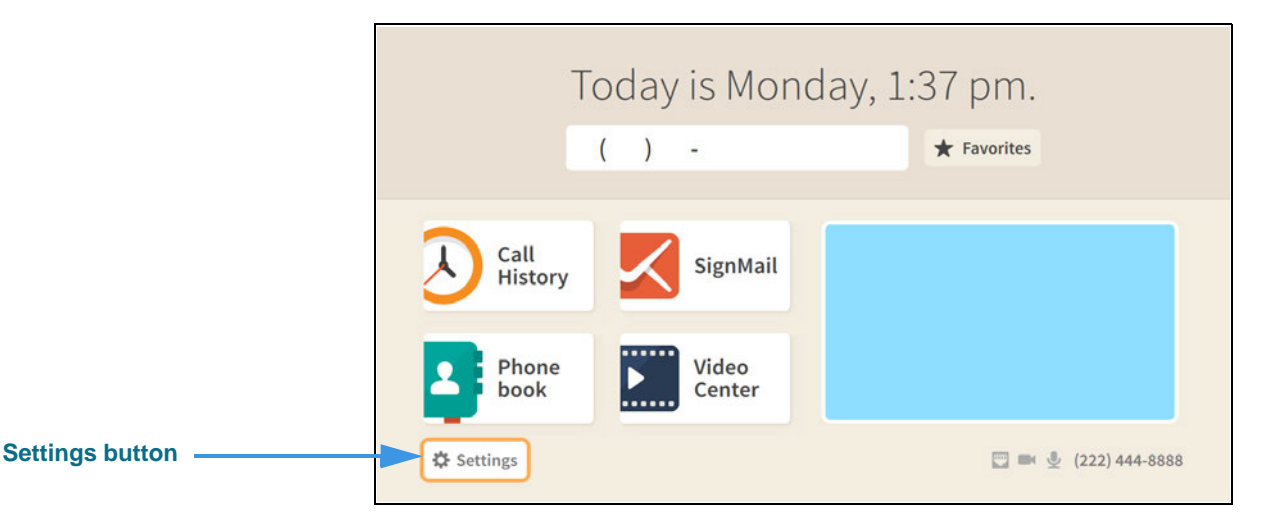

### Step 2. Select the Settings button to open the screen shown below.

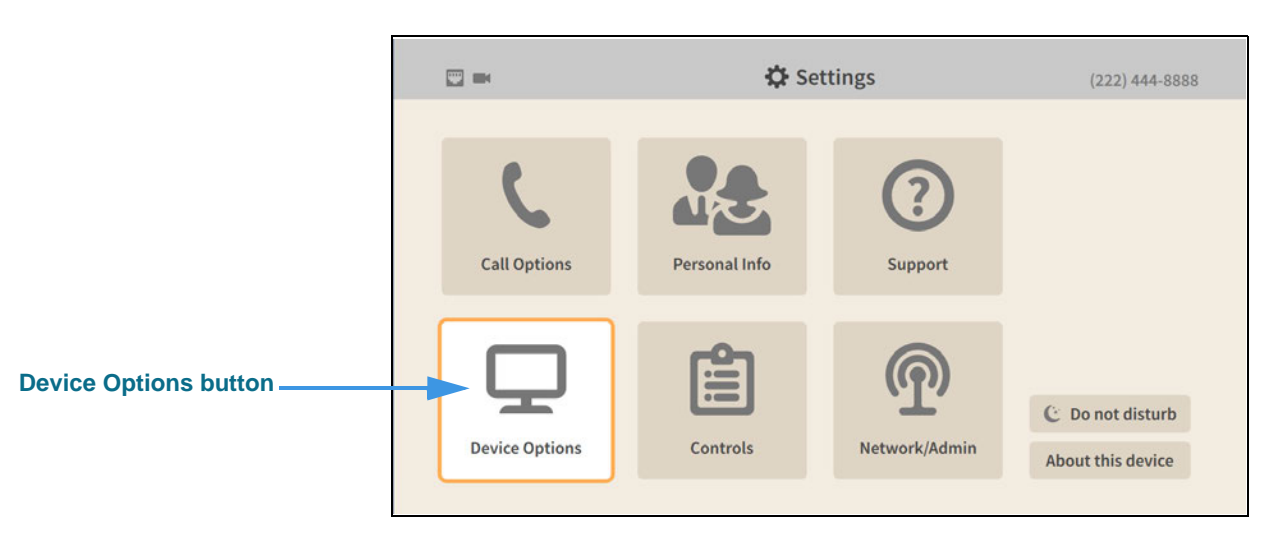

### Step 3. Select the Device Options button to open the screen shown below.

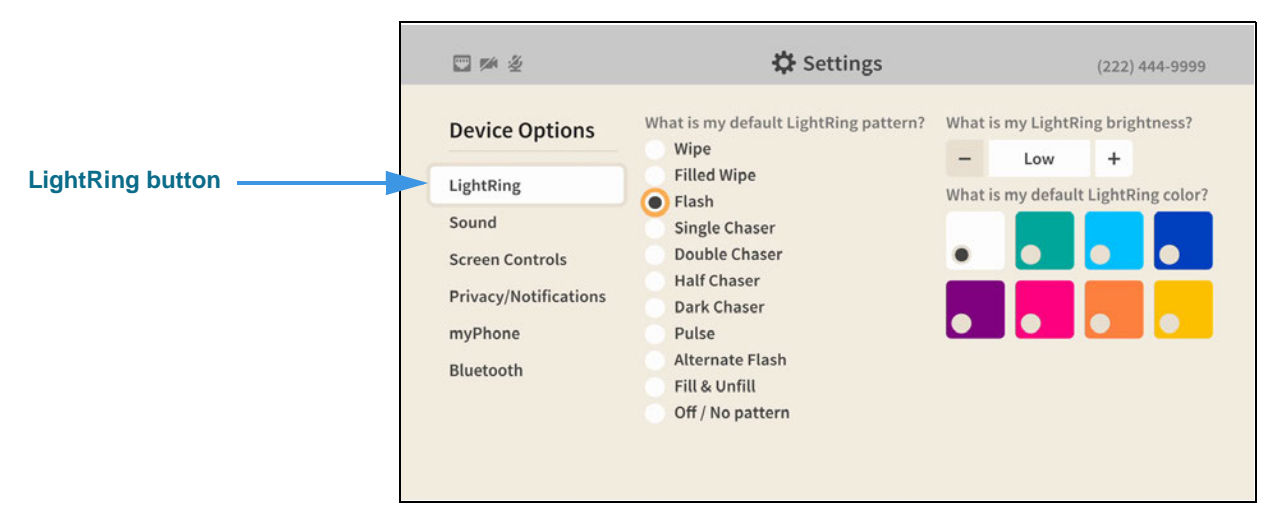

The LightRing button will be selected when you first open the Device Options settings.

Step 4. To select a new default LightRing pattern, move to the list in the center of the screen as shown below.

|                                     | □ ● 差                                                                                                    | 🔅 Settings                                                                                                    |                    |                                         | (222) 444- | -9999 |
|-------------------------------------|----------------------------------------------------------------------------------------------------|----------------------------------------------------------------------------------------------------|--------------------|-----------------------------------------|------------|-------|
| Single Chaser button<br>highlighted | Device Options<br>LightRing<br>Sound<br>Screen Controls<br>Privacy/Notifications<br>myPhone<br>Bluetooth | What is my default LightRing pattern?<br>Wipe<br>Filled Wipe<br>Flash<br>Single Chaser<br>Double Chaser<br>Half Chaser<br>Dark Chaser<br>Pulse<br>Alternate Flash<br>Fill & Unfill<br>Off / No pattern | What is<br>What is | s my LightRin<br>Medium<br>s my default | (222) 444- | ess?  |
|                                     |                                                                                                    |                                                                                                    |                    |                                         |            |       |

Step 5. For example, you could select the Double Chaser pattern as shown below.

|                                                                          | 🙄 🏁 🖉                                                                                                    | 🗱 Settings                                                                                                    | (222) 444-9999                                                                   |
|--------------------------------------------------------------------------|----------------------------------------------------------------------------------------------------|----------------------------------------------------------------------------------------------------|----------------------------------------------------------------------------------|
| Double Chaser button<br>highlighted ———————————————————————————————————— | Device Options<br>LightRing<br>Sound<br>Screen Controls<br>Privacy/Notifications<br>myPhone<br>Bluetooth | What is my default LightRing pattern?<br>Wipe<br>Filled Wipe<br>Flash<br>Single Chaser<br>Double Chaser<br>Half Chaser<br>Dark Chaser<br>Pulse<br>Alternate Flash<br>Fill & Unfill<br>Off / No pattern | What is my LightRing brightness?   Medium +  What is my default LightRing color? |

When you select a new pattern, the LightRing will flash with the new pattern. You can set the pattern and color for your individual contacts by editing the contact record.

Step 6. To select a new LightRing brightness, move to the control at the top-right corner of the screen as shown below.

|                                             | □ > 2                 | 🔅 Settings                                                            | (222) 444-9999                      |
|---------------------------------------------|-----------------------|-----------------------------------------------------------------------|-------------------------------------|
| LightRing brightness<br>control highlighted | Device Options        | What is my default LightRing pattern?<br>Wipe<br>Filled Wipe<br>Flash | What is my LightRing brightness?    |
|                                             | LightRing             |                                                                       | What is my default LightRing color? |
|                                             | Sound                 | Single Chaser                                                         |                                     |
|                                             | Screen Controls       | Double Chaser                                                         |                                     |
|                                             | Privacy/Notifications | Half Chaser<br>Dark Chaser                                            |                                     |
|                                             | myPhone               | Pulse                                                                 |                                     |
|                                             | Bluetooth             | Alternate Flash<br>Fill & Unfill                                      |                                     |
|                                             |                       | Off / No pattern                                                      |                                     |
|                                             |                       |                                                                       |                                     |

You can choose from three levels of brightness: **Low**, **Medium** and **High**. The setting you choose will apply to all your incoming calls.

Step 7. To select a new default LightRing color, move to the control at the middle-right side of the screen as shown below.

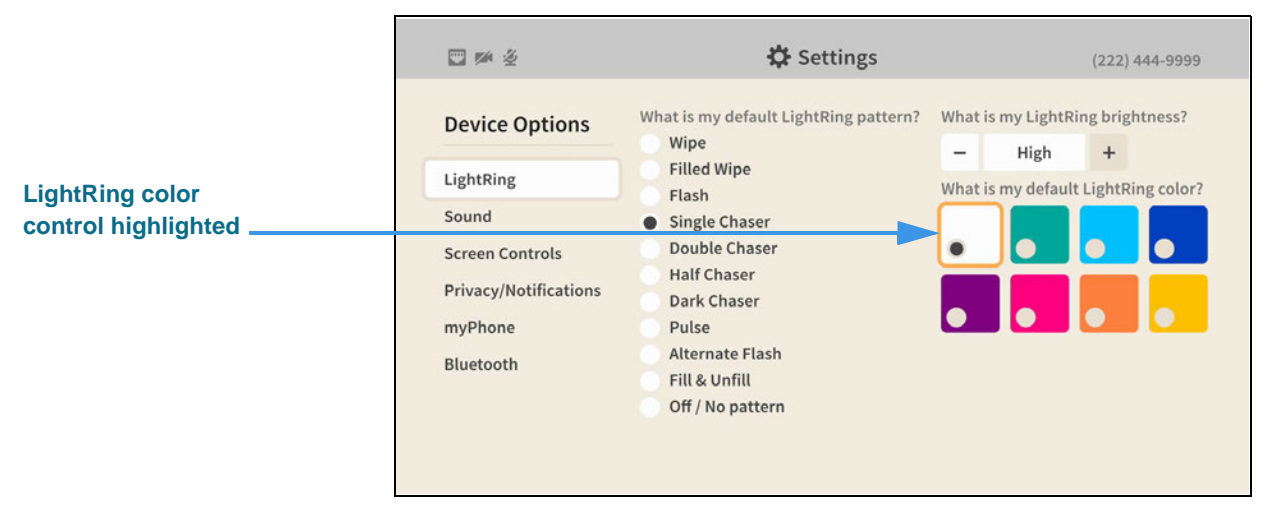

When you select a new color, the LightRing will flash with the new color using the selected default pattern.

### How do I set up the screensavers on my nVP2?

### Step 1. Start at the Home screen as shown below.

|                 | Today is Monday, 1:37 pm. |                 |                      |  |  |
|-----------------|---------------------------|-----------------|----------------------|--|--|
|                 |                           | ( ) -           | ★ Favorites          |  |  |
|                 | Call<br>History           | SignMail        |                      |  |  |
|                 | 2 Phone<br>book           | Video<br>Center |                      |  |  |
| Settings button | Settings                  |                 | 🕎 📾 🍨 (222) 444-8888 |  |  |

### Step 2. Select the Settings button to open the screen shown below.

|                       |                | 🗘 Set         | tings         | (222) 444-8888                        |
|-----------------------|----------------|---------------|---------------|---------------------------------------|
|                       | Call Options   | Personal Info | C<br>Support  |                                       |
| Device Options button | Device Options | Controls      | Metwork/Admin | © Do not disturb<br>About this device |

Step 3. Select the Device Options button to open the screen shown below.

|                 | 11 🎽 2                | 🗱 Settings                                                              |                                     | (222          | ) 444-9999 |
|-----------------|-----------------------|-------------------------------------------------------------------------|-------------------------------------|---------------|------------|
|                 | Device Options        | what is my default LightRing pattern? W<br>Wipe<br>Filled Wipe<br>Flash | What is my                          | LightRing bri | ghtness?   |
|                 | LightRing             |                                                                         | What is my default LightRing color? |               |            |
| Screen Controls | Sound                 | Single Chaser                                                           |                                     |               |            |
| button          | Screen Controls       | Double Chaser                                                           | •                                   |               |            |
|                 | Privacy/Notifications | Half Chaser<br>Dark Chaser                                              |                                     |               |            |
|                 | myPhone               | Pulse                                                                   |                                     |               |            |
|                 | Bluetooth             | Alternate Flash<br>Fill & Unfill                                        |                                     |               |            |
|                 |                       | Off / No pattern                                                        |                                     |               |            |

Step 4. Move to the Screen Controls button to open the screen shown below.

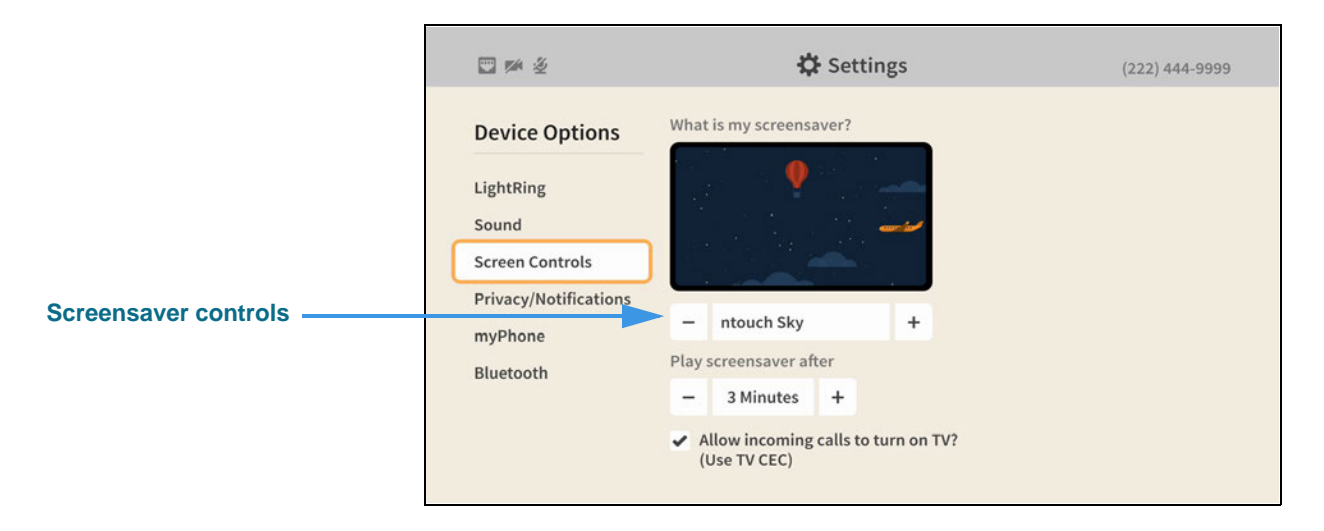

### Step 5. To select a different screensaver, move to the screensaver control as shown below.

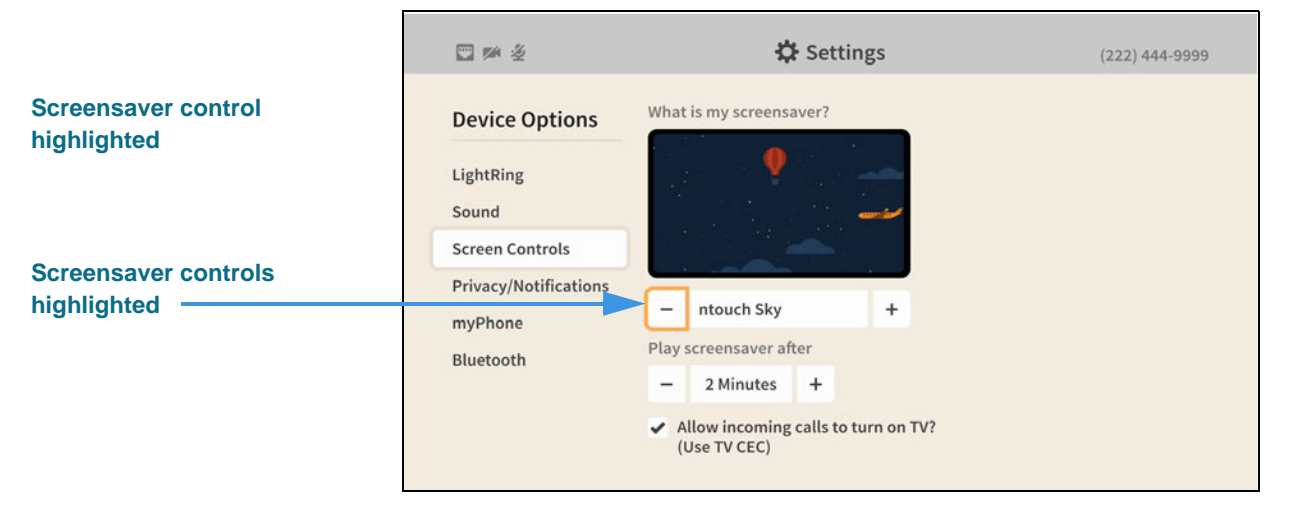

You can use the Screensaver controls to select a different screensaver. To see the available screensavers, use the controls to move up or down through the list.

### Step 6. For example, you could select the Winter Trees screensaver as shown below.

|                                   | □ >> 2                                                                                                   | 🔅 Settings                                                                                                    | (222) 444-9999 |
|-----------------------------------|----------------------------------------------------------------------------------------------------|----------------------------------------------------------------------------------------------------|----------------|
| Winter Trees screensaver selected | Device Options<br>LightRing<br>Sound<br>Screen Controls<br>Privacy/Notifications<br>myPhone<br>Bluetooth | What is my screensaver?<br>Winter Trees +<br>Play screensaver after<br>2 Minutes +<br>Allow incoming calls to turn on TV?<br>(Use TV CEC) |                |

Step 7. To change the time delay before the screensaver begins playing, move to the Play screensaver after control as shown below.

|                          | □ ≫ ½                                                                                       | 🛟 Settings                                                                                                    | (222) 444-9999 |
|--------------------------|---------------------------------------------------------------------------------------------|----------------------------------------------------------------------------------------------------|----------------|
|                          | Device Options<br>LightRing<br>Sound<br>Screen Controls<br>Privacy/Notifications<br>myPhone | What is my screensaver?                                                                                                    |                |
| 3 minutes delay selected | Bluetooth                                                                                   | <ul> <li>Play screensaver after</li> <li>- 3 Minutes +</li> <li>Allow incoming calls to turn on TV?<br/>(Use TV CEC)</li> </ul> |                |

### How do I turn Video Center notifications on and off?

#### Step 1. Start at the Home screen as shown below.

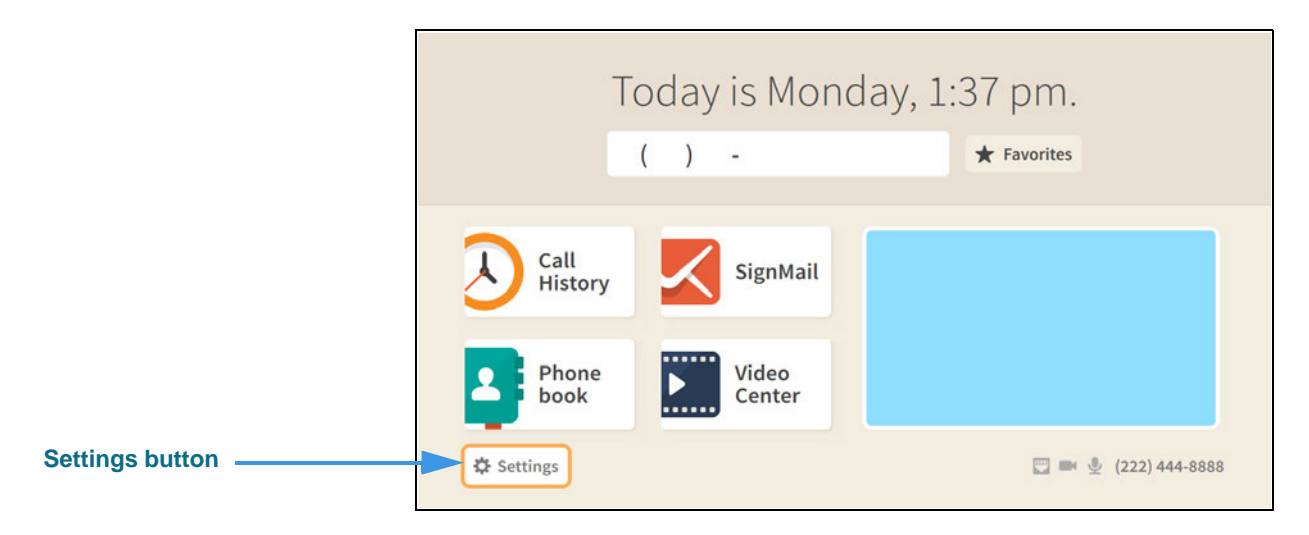

### Step 2. Select the Settings button to open the screen shown below.

|                 | ·<br>》         | 🌣 Settings    |                | (222) 444-9999                        |
|-----------------|----------------|---------------|----------------|---------------------------------------|
|                 | Call Options   | Personal Info | (?)<br>Support |                                       |
| Controls button | Device Options | Controls      | Network/Admin  | C Do not disturb<br>About this device |

Step 3. Select the Controls button to open the screen shown below.

|                                       | □ ≥ 2                                    | 🗘 Settings                                                                                                    | (222) 444-9999                                                          |
|---------------------------------------|------------------------------------------|----------------------------------------------------------------------------------------------------|-------------------------------------------------------------------------|
| Tell me about new videos?<br>checkbox | Controls<br>General<br>Directory Service | Call History Clear call history Phonebook Show contact photos? Turn on Spanish features? Video Center Tell me about new videos? | Play SignMail greeting after<br>– 8 rings +<br>Send me SignMail alerts? |

Step 4. Move to the Tell me about new videos? checkbox as shown below.

|                                                     | □ ∞ ½                                    | 🔅 Settings                                                                                                    | (222) 444-9999                                                                                        |
|-----------------------------------------------------|------------------------------------------|----------------------------------------------------------------------------------------------------|----------------------------------------------------------------------------------------------------|
| Tell me about new videos?<br>checkbox without check | Controls<br>General<br>Directory Service | Call History<br>Cear call history<br>Phonebook<br>Show contact photos?<br>Turn on Spanish features?<br>Video Center<br>Tell me about new videos? | <ul> <li>Play SignMail greeting after</li> <li>8 rings +</li> <li>Send me SignMail alerts?</li> </ul> |

When the **Tell me about new videos?** checkbox does *not* contains a check, you will not receive notifications that new videos are available for viewing in the Video Center.

### Step 5. Select the Tell me about new videos? checkbox to add a check as shown below.

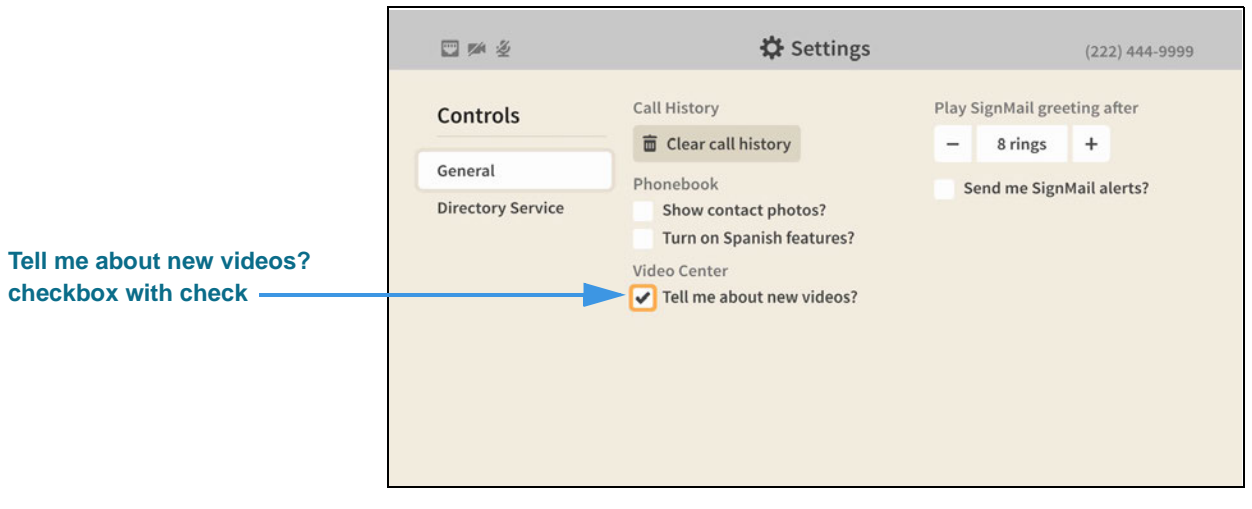

When the **Tell me about new videos?** checkbox contains a check, you will receive notifications whenever new videos are available for viewing in the Video Center.

### How do I send SignMail alerts to one or two email addresses?

### Step 1. Start at the Home screen as shown below.

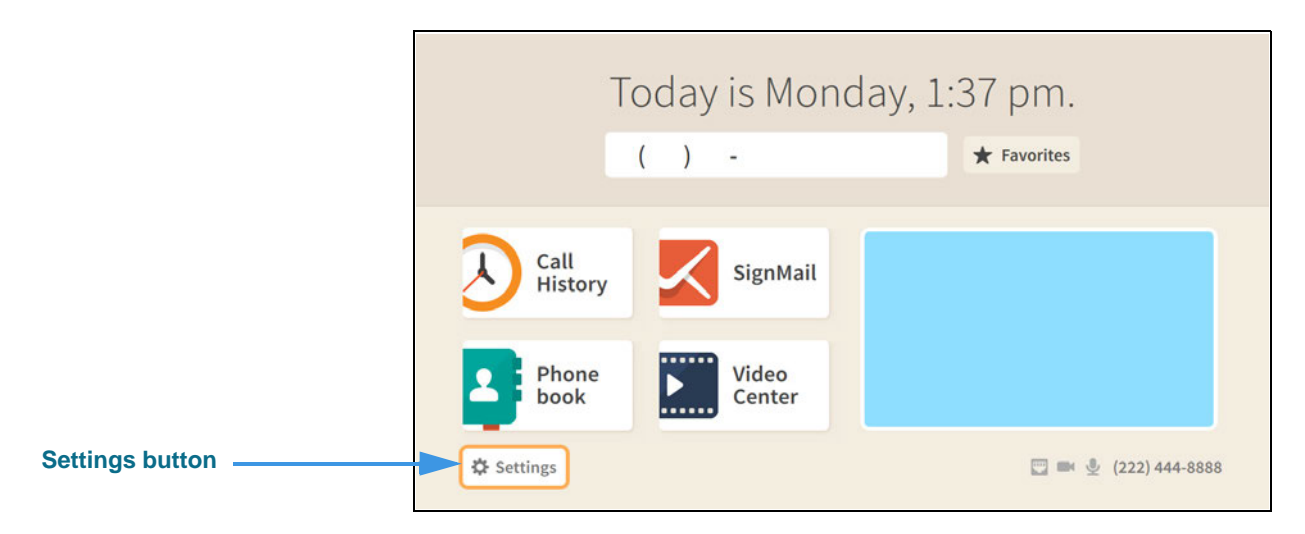

Step 2. Select the Settings button to open the screen shown below.

|                 | ·<br>》         | 🌣 Settings    |                | (222) 444-9999                        |
|-----------------|----------------|---------------|----------------|---------------------------------------|
|                 | Call Options   | Personal Info | (?)<br>Support |                                       |
| Controls button | Device Options | Controls      | Network/Admin  | C Do not disturb<br>About this device |

Step 3. Select the Controls button to open the screen shown below.

|                          | □ ≠ 2             | 🗘 Settings                                                                                     | (222) 444-9999                              |
|--------------------------|-------------------|------------------------------------------------------------------------------------------------|---------------------------------------------|
| Send me SignMail alerts? | Controls          | Call History                                                                                   | Play SignMail greeting after<br>- 8 rings + |
|                          | Directory Service | Show contact photos?<br>Turn on Spanish features?<br>Video Center<br>Tell me about new videos? | - Send the Signman dierts?                  |

Step 4. Move to the Send me SignMail alerts? checkbox as shown below.

|                          | 11 🎽 🖉            | 🗱 Settings                                                                                     | (222) 444-9999                              |
|--------------------------|-------------------|------------------------------------------------------------------------------------------------|---------------------------------------------|
| Send me SignMail alerts? | Controls          | Call History                                                                                   | Play SignMail greeting after<br>– 8 rings + |
| Checkbox without check   | Directory Service | Show contact photos?<br>Turn on Spanish features?<br>Video Center<br>Tell me about new videos? | Send me SignMail alerts?                    |

When the **Send me SignMail alerts?** checkbox does *not* contains a check, you will not receive emails that tell you when have received new SignMail messages.

### Step 5. Select the Send me SignMail alerts? checkbox to add a check as shown below.

|                          | E 🗱 🖉             | 🔅 Settings                                                        | (222) 444-9999                      |
|--------------------------|-------------------|-------------------------------------------------------------------|-------------------------------------|
| Sand ma SignMail alarta? | Controls          | Call History                                                      | Play SignMail greeting after        |
| checkbox with check      | General           | Phonebook                                                         | Send me SignMail alerts?            |
| Email address fields     | Directory Service | Show contact photos?<br>Turn on Spanish features?<br>Video Center | Send an alert to this email address |
|                          |                   | Tell me about new videos?                                         | Send an alert to this email address |

When the **Send me SignMail alerts?** checkbox contains a check, you can receive emails that tell you when have received new SignMail messages. You can enter one or two email addresses in the fields that have appeared below the checkbox. You must enter at least one email address for the feature to work.

### Step 6. Move to the first Send an alert to this email address button as shown below.

|                        | □ > 2                                    | 🗱 Settings   | (222) 444-9999                                                                                                    |
|------------------------|------------------------------------------|--------------|----------------------------------------------------------------------------------------------------|
| Email address button — | Controls<br>General<br>Directory Service | Call History | Play SignMail greeting after<br>- 8 rings +<br>✓ Send me SignMail alerts?<br>Send an alert to this email address<br>✓ Edit<br>Send an alert to this email address |

Step 7. Select the Edit button to open the dialog shown below.

|                     | 🖾 🕬 🖉 🗘 Settings |     |     |   |   |    |     |   |   |   |   |   |    |   |       |
|---------------------|------------------|-----|-----|---|---|----|-----|---|---|---|---|---|----|---|-------|
| Email address field |                  |     |     |   |   |    |     |   |   |   |   |   |    | • | Done  |
|                     |                  | 1   | 2   | 3 | 4 | 5  | 6   | 7 | 8 | 9 | 0 | • | ×  | • | Clear |
|                     |                  | Q   | W   | E | R | т  | γ   | U | 1 | 0 | Р | # | %  | + | =     |
|                     |                  | А   | S   | D | F | G  | Н   | J | К | L | : |   |    | - | ١     |
|                     |                  | 1   |     | Z | Х | С  | v   | В | Ν | М | ? | @ | \$ | & | 1     |
|                     |                  | ABC | ]^< |   |   | Sp | ace |   |   | , |   | 1 | ;  | _ | 1     |
|                     |                  |     |     |   |   |    |     |   |   |   |   |   |    |   |       |
|                     |                  |     |     |   |   |    |     |   |   |   |   |   |    |   |       |

You can use the on-screen keyboard to enter the email address. When you are finished, select the **Done** button to return to the *Controls* screen. Repeat the process for the second email address field if you want to have emails sent to two addresses when you receive new SignMail messages.

When you are finished making changes, return to the *Home* screen by pressing the **Home** key on the remote control. Your changes will be saved.

### How do I set up the Saved Text feature?

You can use the Saved Text feature to create and save up to 10 short text strings that you can quickly call up during an active videophone call to send using the Share feature.

Step 1. Start at the Home screen as shown below.

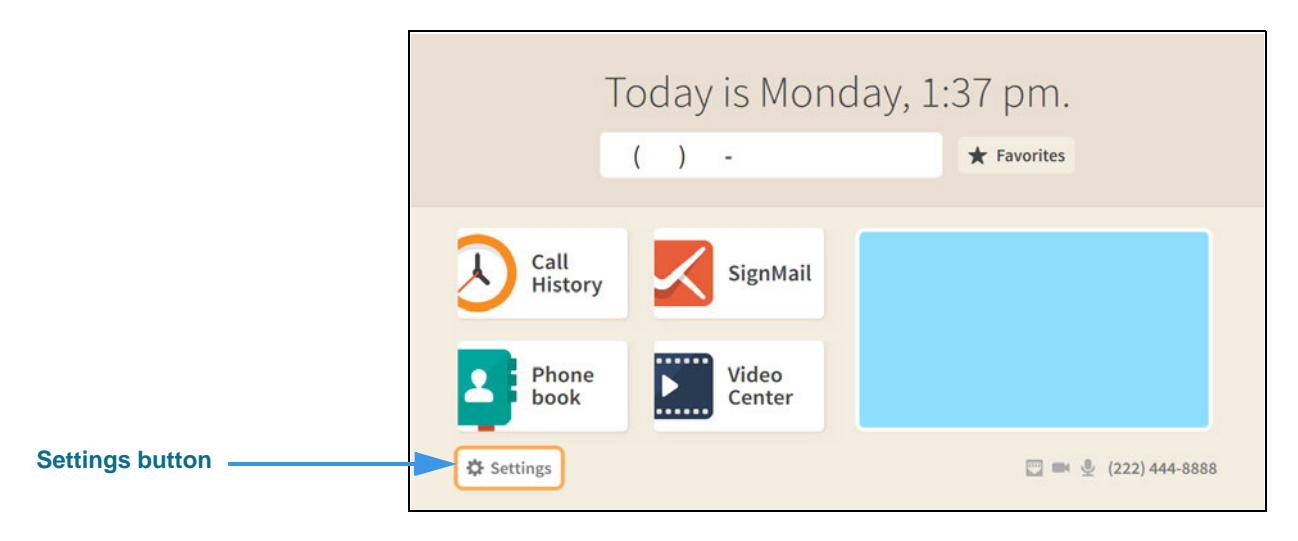

#### Step 2. Select the Settings button to open the screen shown below.

|                              |                | 🔅 Seti        | tings         | (222) 444-8888                        |
|------------------------------|----------------|---------------|---------------|---------------------------------------|
| Call Options button selected | Call Options   | Personal Info | Support       |                                       |
|                              | Device Options | Controls      | Network/Admin | C Do not disturb<br>About this device |

Step 3. Select the Call Options button to open the screen shown below.

| 🖸 参 🕬 差          | 🛱 Settings                                                                                                | (222) 444-9999 |
|------------------|----------------------------------------------------------------------------------------------------|----------------|
| Call Options     | <ul> <li>Turn on call waiting?</li> <li>Show a hint in my options bar<br/>when my call starts?</li> </ul> |                |
| Saved Text       | How long should I display my options bar?                                                                 |                |
| Voice Carry Over | – 6 seconds +                                                                                             |                |
| VRS Announce     |                                                                                                    |                |
|                  |                                                                                                    |                |
|                  |                                                                                                    |                |
|                  |                                                                                                    |                |
|                  |                                                                                                    |                |
|                  |                                                                                                    |                |

Step 4. Select the Saved Text button to open the screen shown below.

|                                | □ * ™ 差                          | 🔅 Setti                       | <b>1gs</b> (222) 44 | 4-9999 |
|--------------------------------|----------------------------------|-------------------------------|---------------------|--------|
|                                | Call Options                     | Saved Text 1<br>My address is | Saved Text 6        |        |
| Saved Text button              | In-call Options Saved Text       | Saved Text 2                  | Saved Text 7        |        |
|                                | Voice Carry Over<br>VRS Announce | Saved Text 3                  | Saved Text 8        |        |
| Saved Text 1 through 10 fields |                                  | Saved Text 4                  | Saved Text 9        |        |
|                                |                                  | Saved Text 5                  | Saved Text 10       |        |

In this example, one Saved Text item (Saved Text 1) has already be created and saved.

### Step 5. Move to the Saved Text 2 field to reveal the Edit button as shown below.

|                          | ■ * ≫ ½                                     | 🗘 Settings                    | (222) 444-9999               |
|--------------------------|---------------------------------------------|-------------------------------|------------------------------|
|                          | Call Options                                | Saved Text 1<br>My address is | Saved Text 6                 |
| Saved Text 2 Edit button | In-call Options Saved Text Voice Carry Over | Saved Text 2<br>Saved Text 3  | Saved Text 7<br>Saved Text 8 |
|                          | VRS Announce                                | Saved Text 4                  | Saved Text 9                 |
|                          |                                             | Saved Text 5                  | Saved Text 10                |
|                          |                                             |                               |                              |

#### Step 6. Select the Saved Text 2 Edit button to open the dialog shown below.

| Enter text to be saved here |     |      |   |   |     |     |   |   |   |   |   |    | • | Done  |
|-----------------------------|-----|------|---|---|-----|-----|---|---|---|---|---|----|---|-------|
|                             | 1   | 2    | 3 | 4 | 5   | 6   | 7 | 8 | 9 | 0 | • |    | • | Clear |
|                             | Q   | W    | E | R | т   | Y   | U | Т | 0 | Р | # | %  | + | =     |
|                             | А   | S    | D | F | G   | Н   | J | К | L | : | " | 1  | - | ١     |
|                             | 4   |      | Z | Х | С   | V   | В | Ν | М | ? | @ | \$ | & | 1     |
|                             | ABO | C>^[ |   |   | Spa | ace |   |   | , |   | 1 | ;  | _ | 1     |
|                             |     |      |   |   |     |     |   |   |   |   |   |    |   |       |
|                             |     |      |   |   |     |     |   |   |   |   |   |    |   |       |

### Step 7. Use the on-screen keyboard to enter the text you want to save as shown below.

|            | <b>0</b> * | 54. ž.) |       |      |        | 33  | ‡ Se | tting | 5 |   |   |    | (222) 4 | 4-9999 |
|------------|------------|---------|-------|------|--------|-----|------|-------|---|---|---|----|---------|--------|
|            | Му         | ассо    | unt r | numb | er is. |     |      |       |   |   |   |    |         | Done   |
|            | 1          | 2       | 3     | 4    | 5      | 6   | 7    | 8     | 9 | 0 |   |    |         | ar     |
| one button | q          | w       | е     | r    | t      | у   | u    | T     | 0 | р | # | %  | +       | =      |
|            | а          | s       | d     | f    | g      | h   | j    | k     | l | : |   | 1  | -       | ١      |
|            | 1          | Þ.      | z     | x    | с      | v   | b    | n     | m | ? | @ | \$ | &       | /      |
|            | ABO        | C>^[    |       |      | Sp     | ace |      |       | , |   | 1 | ;  | -       | 1      |

### Step 8. When finished, select the Done button to return to the screen shown below.

|                  | 😪 Settings              | (222) 444-9999 |
|------------------|-------------------------|----------------|
| Call Options     | Saved Text 1            | Saved Text 6   |
|                  | My address is           |                |
| In-call Options  | Saved Text 2            | Saved Text 7   |
| Saved Text       | My account numbe 🔗 Edit |                |
| Voice Carry Over | Saved Text 3            | Saved Text 8   |
| VRS Announce     |                         |                |
|                  | Saved Text 4            | Saved Text 9   |
|                  | Saved Text 5            | Saved Text 10  |
|                  |                         |                |

### Step 9. Repeat Steps 5 through 7 if you want to create more Saved Text items.

### How do I turn the Camera Notifications feature on and off?

### Step 1. Start at the Home screen as shown below.

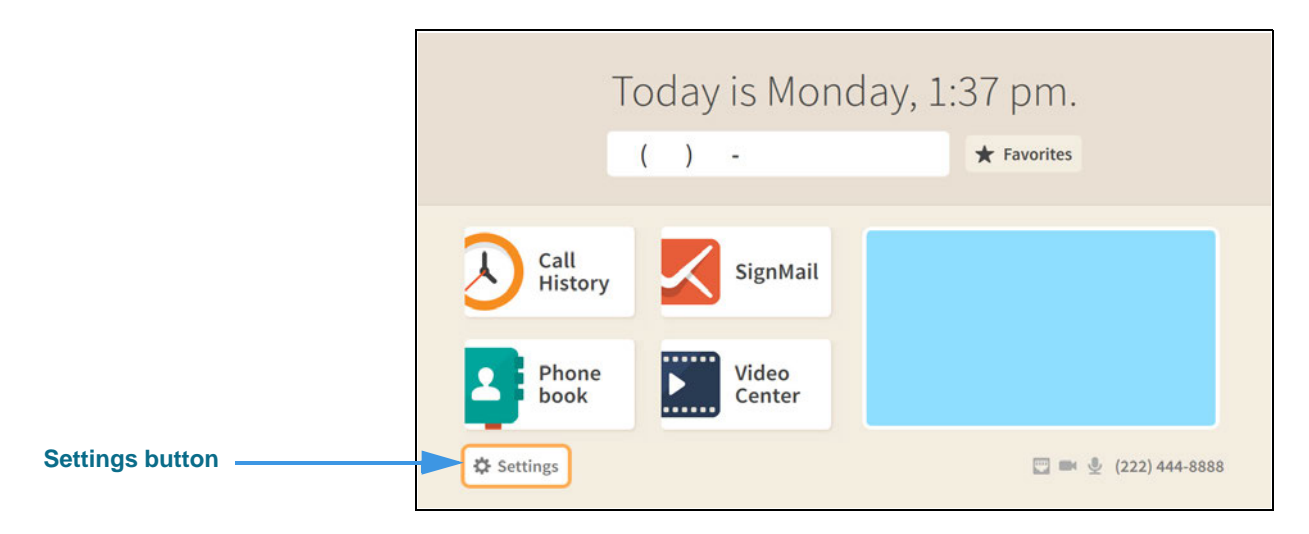

Step 2. Select the Settings button to open the screen shown below.

|                       |                      | 🔅 Settings    |                | (222) 444-8888                        |
|-----------------------|----------------------|---------------|----------------|---------------------------------------|
|                       | <b>C</b> all Options | Personal Info | (?)<br>Support |                                       |
| Device Options button | Device Options       | Controls      | Network/Admin  | C Do not disturb<br>About this device |

Step 3. Select the Device Options button to open the screen shown below.

|                         | 🗘 Settings                            |      |               | (222)   | 444-8888   |
|-------------------------|---------------------------------------|------|---------------|---------|------------|
| Device Options          | What is my default LightRing pattern? | What | is my LightRi | ng brig | htness?    |
|                         | Wipe                                  | -    | Medium        | +       |            |
| LightRing               | Flash                                 | What | is my default | LightR  | ing color? |
| Sound                   | Single Chaser                         |      |               |         |            |
| TV Display              | Double Chaser                         | •    |               | •       | •          |
| Dalua au (Natificationa | Half Chaser                           |      |               |         |            |
| Privacy/Notifications   | Dark Chaser                           |      |               |         |            |
| myPhone                 | Pulse                                 |      |               |         |            |
| Bluetooth               | Alternate Flash                       |      |               |         |            |
|                         | Fill & Unfill                         |      |               |         |            |
|                         | Off / No pattern                      |      |               |         |            |

Step 4. Move to the Privacy/Notifications button as shown below.

|                                 | <b>•</b>                                                                                            | 🗘 Settings                                                                                                    | (222) 444-8888 |
|---------------------------------|----------------------------------------------------------------------------------------------------|----------------------------------------------------------------------------------------------------|----------------|
| Privacy/Notifications<br>button | Device Options<br>LightRing<br>Sound<br>TV Display<br>Privacy/Notifications<br>myPhone<br>Bluetooth | <ul> <li>Always answer calls in Privacy mode?</li> <li>Hide my caller ID?</li> <li>Don't accept anonymous calls?</li> </ul> Camera notifications <ul> <li>Don't show SignMail and Missed Call LED notifications?</li> </ul> |                |

|                                                                                     | 🖂 🏁 Ž                                                                                                   | 🗘 Settings                                                                                                    | (222) 444-9999 |
|-------------------------------------------------------------------------------------|----------------------------------------------------------------------------------------------------|----------------------------------------------------------------------------------------------------|----------------|
| Don't show SignMail and<br>Missed Call LED notifications?<br>checkbox without check | Device Options<br>LightRing<br>Sound<br>Screen Controls<br>Privacy/Notification<br>myPhone<br>Bluetooth | <ul> <li>Always answer calls in Privacy mode?</li> <li>Hide my caller ID?</li> <li>Don't accept anonymous videophone calls?</li> <li>Camera notifications</li> <li>Don't show SignMail and Missed Call LED notifications?</li> </ul> |                |

When the **Don't show SignMail and Missed Call LED notifications?** checkbox does *not* contains a check, the LED lights on the remote camera unit will not light up to indicate you have received new SignMail and/or missed calls.

Step 6. Select the Don't show SignMail and Missed Call LED notifications? checkbox to add a check as shown below.

|                                                                                  | □ ≠ 2                                                                                                   | 🛟 Settings                                                                                                    | (222) 444-9999 |
|----------------------------------------------------------------------------------|----------------------------------------------------------------------------------------------------|----------------------------------------------------------------------------------------------------|----------------|
| Don't show SignMail and<br>Missed Call LED notifications?<br>checkbox with check | Device Options<br>LightRing<br>Sound<br>Screen Controls<br>Privecy/Notification<br>myPhone<br>Bluetooth | <ul> <li>Always answer calls in Privacy mode?</li> <li>Hide my caller ID?</li> <li>Don't accept anonymous videophone calls?</li> <li>Camera notifications</li> <li>On't show SignMail and Missed Call LED notifications?</li> </ul> |                |

When the **Don't show SignMail and Missed Call LED notifications?** checkbox contains a check, the LED lights on the remote camera unit will light up to indicate you have received new SignMail and/or missed calls.